## 4. FÆRSLUR (Posts)

## Hvernig set ég inn færslu (post) á Teams rásinni minni?

- 1. Til að setja inn skilaboð á Teams rás (til þeirra sem eru í rásinni) smellir þú á viðeigandi rás og síðan á **Hefja færslu** (Start a post).
- 2. Þá opnast gluggi þar sem þú velur efnislínu (e. Subject) og skrifar svo skilaboðin.
- Ef smellt er á + merkið neðst í glugganum er hægt að bæta inn viðhengi, tímasetja skilaboðin og merkja þau sem mikilvæg – ef við á.

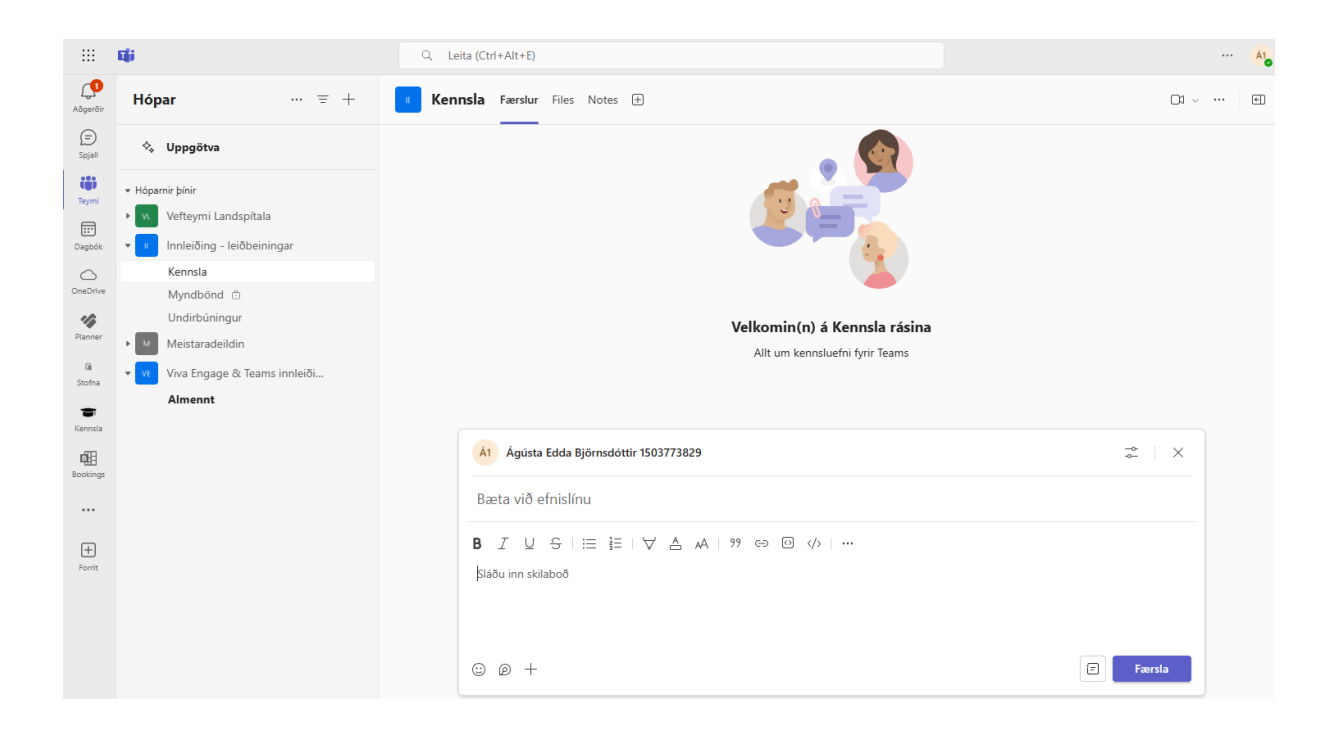

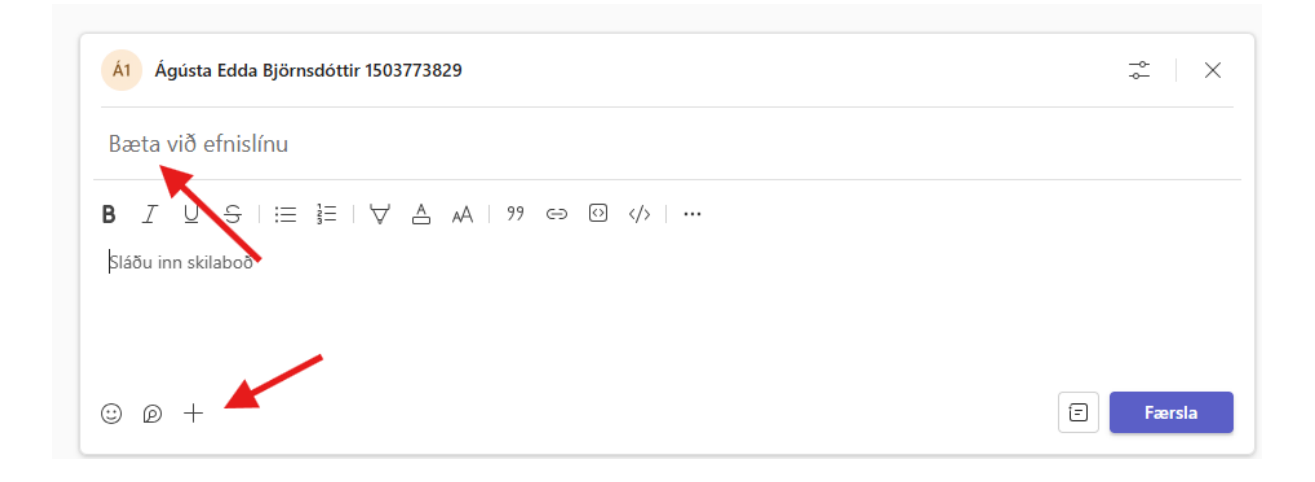

4. Ef þú vilt að skilaboðin eigi sérstaklega við einhverja ákveðna í hópnum og þú vilt merkja þessa aðila í skilaboðunum setur þú inn @-merkið og skrifar nafn eða netfang viðkomandi.

## Tilkynningar um færslur

ATH. Þú getur stillt hvort og hvernig tilkynningar þú færð þegar einhver setur inn færslu (post) á rásirnar þínar, bæði þær sem þú stofnar – og tilheyrir. Hægt er að hafa ólíkar stillingar fyrir sérhverja rás ef þörf er á.

1. Til að stilla tilkynningar smellir þú á þrípunktinn hægra megin við nafn rásar og velur **Tilkynningar fyrir rás** (Channel notifications).

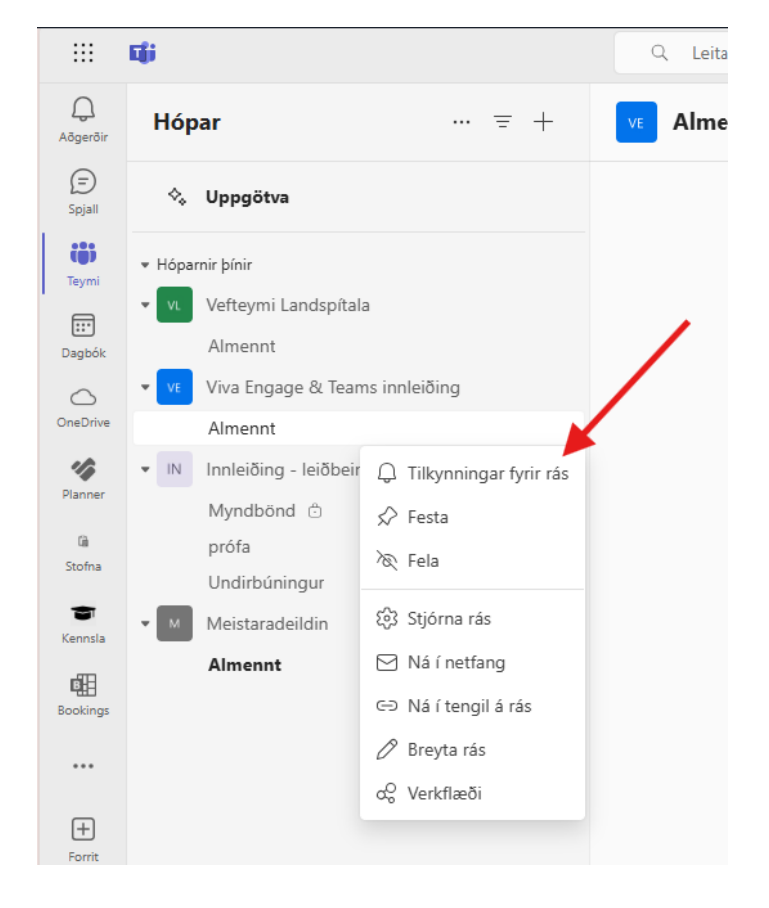

- 2. Þá opnast gluggi þar sem þú getur valið hvort og hvernig þú færð tilkynningar um nýjar færslur eða þegar minnst er á þig í færslu.
- 3. Möguleikarnir eru:
  - Slökkt (Off): Þú færð engar tilkynningar

 - Sýna aðeins í straumi (Only show in feed): Tilkynningar birtast undir Aðgerðir (Activity) – efst á tækjastiku vinstra megin)

- **Borði og straumur** (Banner and feed): Tilkynningar birtast undir **Aðgerðir** og líka á tölvuskjánum sem pop-up gluggi)

## Hvernig pósta ég á fleiri en einni rás í einu?

- 1. Þú byrjar á hefðbundinni færslu (sjá: **"Hvernig set ég inn færslu (post) á Teams** rásinni minni?").
- 2. Smelltu svo á Stillingar táknið (vinstra megin við ruslafötu táknið uppi í hægra horninu). Þar velur þú **Birta í Margar rásir (Post in Multiple channels)**

| Á1 Ágústa Edda Björnsdóttir 1503773829 | Hver geta svarað                                    |
|----------------------------------------|-----------------------------------------------------|
| + Kennsla                              | <ul> <li>Allir</li> <li>Þú og stjórnendu</li> </ul> |
| Bæta við efnislínu                     | Birta í                                             |
| B I 및 읖∣≔ ≩=∣∀ ≜ ѧ╡∣ፇ୨ ⇔ ፼ ‹/>∣…       | Þessi rás                                           |
| Sláðu inn skilaboð                     | ✓ Margar rásir                                      |

 Þá birtist lítill gluggi/hnappur í Efnislínu með upphafsstöfum á rásinni sem þú ert í. Smelltu á + táknið þar vinstra megin við og hakaðu við rásirnar sem þú vilt að birti færsluna.

Næst smellir þú á **Uppfæra** (Update) og lýkur svo við færsluna.